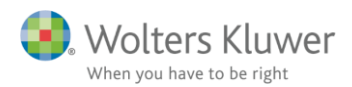

**Opdatér licens** 

#### 1. februar 2018

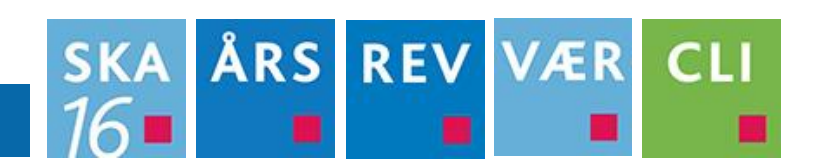

### Indhold

| 1 | Ope | datér licens, f.eks, for at få adgang til ny årsversion af programmer | 2 |
|---|-----|-----------------------------------------------------------------------|---|
|   | - Г |                                                                       |   |
|   | 1.1 | To mulige løsninger på denne genaktivering                            | 2 |
|   |     |                                                                       |   |
| 2 | Op  | datér licens                                                          | 5 |
|   |     |                                                                       |   |

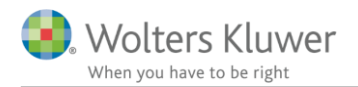

# 1 Opdatér licens, f.eks. for at få adgang til ny årsversion af

## programmer

Ved programopstart fremkommer en besked, lignende nedenstående, om at licens er ved at udløbe.

| Program aktivering                                                                                                   | ×                               | ĺ | Program aktivering                                                                                                    |                                              |
|----------------------------------------------------------------------------------------------------|---------------------------------|---|----------------------------------------------------------------------------------------------------|----------------------------------------------|
| Wolters Kluwer                                                                                                    | Skat<br>Nova fra Wolters Kluwer |   | Magnus Informatik<br>a Wolters Kluwer business                                                                                                    | Årsafslutning<br>fra Wolters Kluwer          |
| Licensen til programmet udløber om 8 dage. Du kan få en ny licens<br>ved at starte Magnus Informatik Licensemanager. |                                 |   | Abonnementet for anvendelsen af programmet er<br>udløbet. Du kan få en ny licens ved at starte Wolters<br>Kluwer Licensmanager.<br>Antal dage tilbage, før programmet ikke kan anvendes: 30 |                                              |
| Tryk her for at starte licenshåndteringen.                                                                           |                                 |   | Klik her for at starte Wolters Kluwer<br>Klik her for at komme i kontakt med V                                                                                                    | Licensmanager.<br>Volters Kluwer Danmark Luk |

Dette opstår minimum en gang om året, idet licensen skal "genaktivere".

## 1.1 To mulige løsninger på denne genaktivering

Klik på ovenstående link: "Tryk her for at starte licenshåndteringen" eller "Klik her for at starte Wolters Kluwer Licensmanager".

Eller hvis man har klikket på Luk, og er kommet ind i programmet:

1. Klik på menuen Hjælp og Om [programmet]

erktøj Hjælp Søg efter opdateringer Om Skat Nova

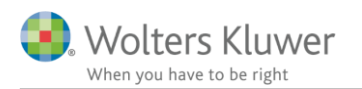

#### 2. Klik nederst på knappen Licensinformation

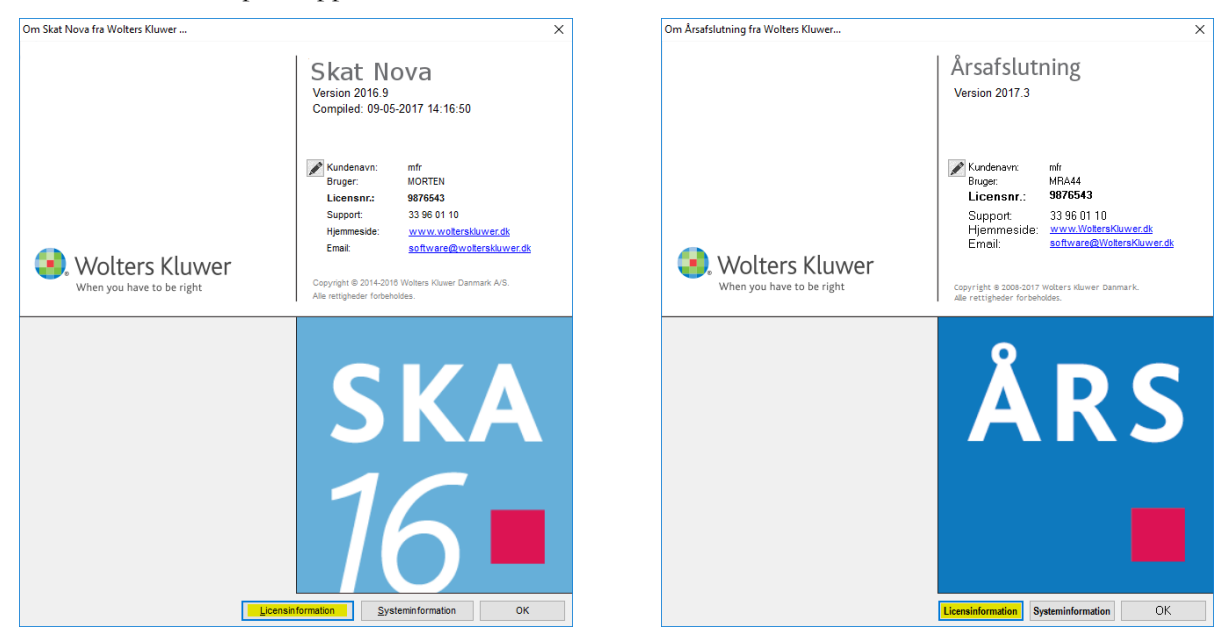

Er du gået gennem hjælpemenuen fremkommer dette skærmbillede:

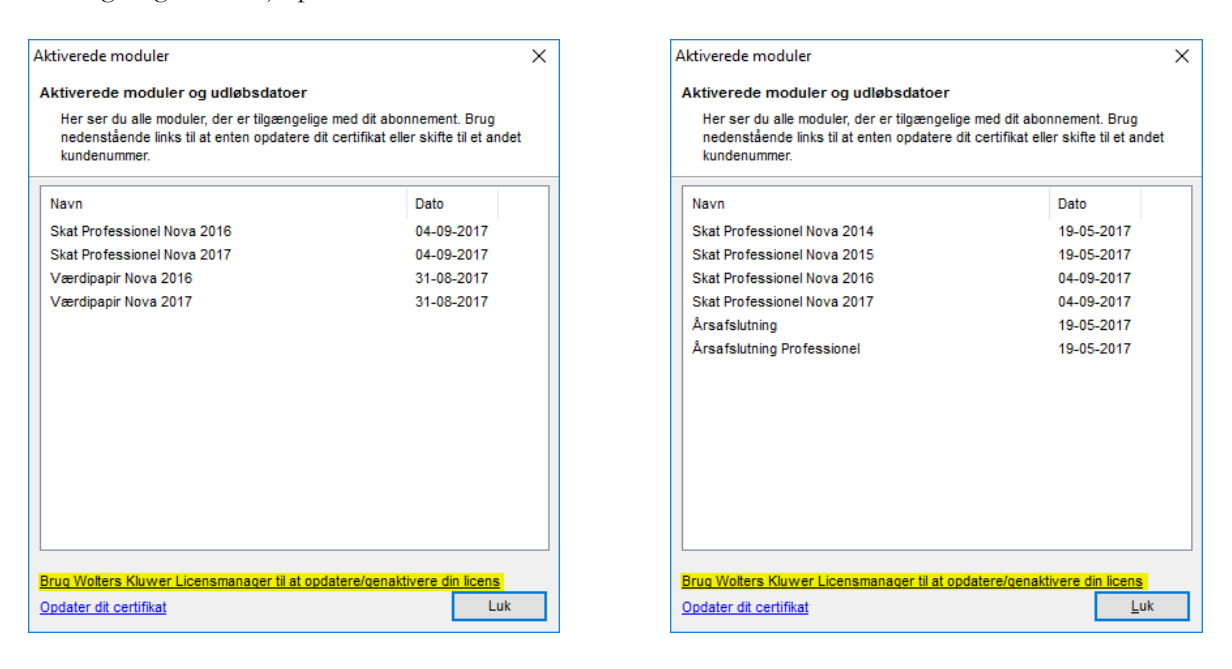

Klik på "Brug Wolters Kluwer Licensmanager til at ændre dit kundenummer" eller " "Brug Wolters Kluwer Licensmanager til at opdatere/genaktivere din licens".

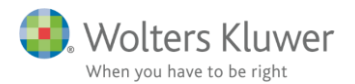

Din licens genaktiveres herefter, blot ved at klikke på Aktiver, og din licens vil virke endnu et år.

| Licensmanager. Aktiveringsguide                                                                                                    | ×                 |  |  |  |  |
|----------------------------------------------------------------------------------------------------|-------------------|--|--|--|--|
| Wolters Kluwer                                                                                                    | Licensmanager     |  |  |  |  |
| Dit produkt fra Wolters Kluwer skal aktiveres for at du kan fortsætte med at bruge det.<br>Ønsker du at aktivere dit produkt med følgende oplysninger? |                   |  |  |  |  |
| Navn:                                                                                                    |                   |  |  |  |  |
| E-mail:                                                                                                    | @wolterskluwer.dk |  |  |  |  |
| Kundenummer:                                                                                                    |                   |  |  |  |  |
|                                                                                                    |                   |  |  |  |  |
|                                                                                                    |                   |  |  |  |  |
|                                                                                                    |                   |  |  |  |  |
|                                                                                                    | Alline Albiya     |  |  |  |  |

Opstår ovenstående skærmbillede ikke, men derimod nedenstående, skal licensen installeres på ny ved brug at kundenummer og e-mail med ny aktiveringskode.

| C Licensmanager. Aktiveringsguide                                                                                                    | ×                    |  |  |  |  |  |
|----------------------------------------------------------------------------------------------------|----------------------|--|--|--|--|--|
| Wolters Kluwer<br>When you have to be right                                                                                                 | Licensmanager        |  |  |  |  |  |
| Aktiveringsguiden vil hjælpe dig til at aktivere produktet. Aktiveringen betyder, at du kan bruge produktet, indtil dit abonnement udløber. |                      |  |  |  |  |  |
| nik på ivæste for at begynde aktiveringen.                                                                                                  |                      |  |  |  |  |  |
| Avancerede indstillinger                                                                                                    |                      |  |  |  |  |  |
| <ul> <li>Jeg vil aktivere nu (kræver internetadgang)</li> </ul>                                                                             |                      |  |  |  |  |  |
| Jeg har en aktiveringsfil                                                                                                    |                      |  |  |  |  |  |
|                                                                                                    |                      |  |  |  |  |  |
|                                                                                                    |                      |  |  |  |  |  |
|                                                                                                    | Forrige Næste Afbryd |  |  |  |  |  |

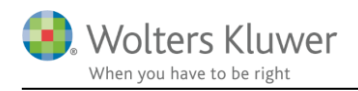

## 2 Opdatér licens

Denne vejledning kan også benyttes, når eller hvis en licens skal opdateres pga. nye programaftaler. De nye aftaler/licenser træder ikke i kraft, før kunden har genaktiveret sin licens, som vist ovenfor. Vejledningen kan også anvendes, når vi har releaset et program med et nyt modul (f.eks. Forskudsskat 2017, der først blev frigivet til Skat Nova 2016.6). Da det er et helt nyt modul, er man nødt til at genaktivere licensen, hvilket gøres som beskrevet i denne vejledning.